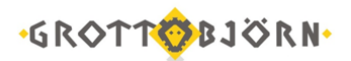

## Установка модуля Контроля непокрытых позиций

1. Необходимо скачать на свой компьютер модуль «Контроль непокрытых позиций» на сайте <u>www.grottbjorn.com</u> в разделе *О компании/Полезная информация и софт для клиентов*.

|                                    | Co                          | фт                                                        |      |
|------------------------------------|-----------------------------|-----------------------------------------------------------|------|
| Профессиона<br>Увеличивают скор    | льные прогр<br>рость работы | аммы для наших клиентов.<br>I и помогают избежать ошибок. |      |
| Торговый терминал QUIK             | .RAR                        | Базовые настройки рабочего места                          | .WND |
| Сертификаты сотрудников GrottBjorn | .RAR                        | Сертификат удостоверяющего центра                         | .RAR |
| Справочник отозванных сертификатов | .CRL                        | Контроль непокрытых позиций                               | .QPL |

- 2. В торговом терминале QUIK в верхнем меню выбрать пункт «Сервисы» «QPILE скрипты».
- 3. В появившемся окне нажать кнопку «Добавить» и указать скаченный в п.1 файл модуля.

| абота со скриптам<br>– Доступные скрипть | M<br>M            |          | Текущий  | і скритт      |          |         |  |
|------------------------------------------|-------------------|----------|----------|---------------|----------|---------|--|
|                                          |                   |          |          |               |          |         |  |
|                                          |                   |          | Фирма:   |               |          |         |  |
|                                          |                   |          | Bcero na | раметров:     |          |         |  |
|                                          |                   |          | Всего кл | иентов:       |          |         |  |
|                                          |                   |          | Период р | асчета (сек): |          |         |  |
| Добавить                                 | Сохранить как     | Ідалить  | Создать  | » таблицу     |          | Формула |  |
| Параметры скрипта:                       |                   |          |          |               |          |         |  |
| Идентификатор                            | Короткое название | Описание | Тип      | Размер        | Точность |         |  |
|                                          |                   |          |          |               |          |         |  |
|                                          |                   |          |          |               |          |         |  |
|                                          |                   |          |          |               |          |         |  |
| <br>                                     |                   |          |          |               |          |         |  |
| Применить                                |                   |          |          |               | Отмена   | Справка |  |

4. В следующем окне нажать «Загрузить локально» и после – «Выход».

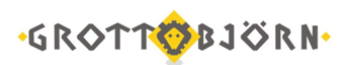

| Доступные              | скрипт                 | ы                   | Тек                 | ущий скригт –                                 |            |          |                    |  |
|------------------------|------------------------|---------------------|---------------------|-----------------------------------------------|------------|----------|--------------------|--|
| Q.<br>Kontroan he      |                        | ະບາດອອນແມ່ນ         | Ko                  | нтроль непокр                                 | оытых пози | ций      |                    |  |
| контроль не            | локры                  | ыхпозиции           |                     | ,<br>Всего параметров: 6<br>Всего клиентов: 0 |            |          |                    |  |
|                        | Пр                     | очитать из файла    |                     | Загрузить                                     | локально   |          | агрузить на сервер |  |
| Фирмы                  | ALL_F                  | FIRMS               |                     |                                               |            |          |                    |  |
| Клиенты                | ALL_                   | CLIENTS             |                     |                                               |            |          |                    |  |
| Параметры              | ,<br>скрипт            | a:                  |                     |                                               |            |          |                    |  |
| Идентифик              | атор                   | Короткое название   | Описание            | Тип                                           | Размер     | Точность |                    |  |
| client                 |                        | Код клиента         | Код клиента         | Символьный                                    | 20         |          |                    |  |
| prt                    |                        | Стоимость портфеля  | Стоимость по        | Числовой                                      |            | 2        |                    |  |
| mm                     |                        | мин. маржа          | мин. маржа          | Числовой                                      |            | 2        |                    |  |
| nni<br>nni1            |                        | нач. маржа<br>НПР 1 | нач. маржа<br>НПР 1 | Числовой                                      |            | 2        |                    |  |
| npr2                   |                        | HITP 2              | HIP 2               | Числовой                                      |            | 2        |                    |  |
| ⊅ормула ра             | счета:                 |                     |                     |                                               |            |          |                    |  |
| IEW_GLOBA<br>IEW_GLOBA | AL ("'npr<br>AL ("'npr | 1'',0)<br>2'',0)    |                     |                                               |            |          | -                  |  |
| ELETE_ALL              | _ITEM                  | so                  |                     |                                               |            |          |                    |  |
| = GET NU               | MBER                   | OF("MONEY LIMITS")  |                     |                                               |            |          |                    |  |
| OB (FROM               | 1 to n                 | ,,                  |                     |                                               |            |          |                    |  |
| OHTHOM                 | TUN                    |                     |                     |                                               |            |          |                    |  |
|                        |                        |                     |                     |                                               |            |          | <b>₽</b> [         |  |
|                        |                        |                     |                     |                                               |            |          |                    |  |

5. В окне «Работа со скриптами» поставить «галочку» напротив скрипта «Контроль непокрытых позиций» и нажать кнопку «Создать таблицу».

| Контроль непокрытых позиций<br>Контроль непокрытых позиций<br>Локальный<br>Фирма: ALL_FIRMS<br>Всего параметров: 6<br>Все оступные<br>Период расчета (сек): 10<br>Добавить Сохранить как Удалить<br>Создать таблицу Фор<br>Клиенты ALL_CLIENTS<br>Параметры скрипта:<br>Идентификатор Короткое название Описание Тип Размер Точность<br>Код клиента Символьный 20<br>рт Стоимость портфеля Стоимость по Числовой 2<br>тот Мин. Маржа Мин. Маржа Числовой 2 | е скрипты                                                                             |                                                                             |                                                                              | Г Текущий с                                                                    | крит                   |                              |         |
|----------------------------------------------------------------------------------------------------|---------------------------------------------------------------------------------------|-----------------------------------------------------------------------------|------------------------------------------------------------------------------|--------------------------------------------------------------------------------|------------------------|------------------------------|---------|
| Гокальный<br>Фирма: ALL_FIRMS<br>Всего параметров: Б<br>Все доступные<br>Период расчета (сек): 10<br>Добавить Сохранить как Удалить Создать таблицу Фор<br>Клиенты ALL_CLIENTS<br>Параметры скрипта:<br>Идентификатор Короткое название Описание Тип Размер Точность<br>сцент Стоимость портфеля Стоимость по Числовой 2<br>точность портфеля Дин. Маржа Числовой 2                                                                                        |                                                                                       | Контроль непокрытых позиций                                                 |                                                                              |                                                                                |                        |                              |         |
| Фирма: АLL_FIRMS   Всего параметров: 6   Всего клиентов: Все доступные   Период расчета (сек): 10   Добавить Сохранить как Удалить Создать таблицу Фор   Клиенты АLL_CLIENTS Создать таблицу Фор   Клиенты Короткое название<br>Код клиента Символьный 20   идентификатор<br>пт Короткое портфеля Стоимость пор Числовой 2                                                                                                    | ль непокрытых по                                                                      | зиции                                                                       |                                                                              | Локальный                                                                      | ĥ                      |                              |         |
| Всего параметров: 6<br>Все доступные<br>Период расчета (сек): 10<br>Добавить Сохранить как Удалить Создать таблицу Фор<br>Клиенты ALL_CLIENTS<br>Тараметры скрипта:<br>Идентификатор Короткое название Описание Тип Размер Точность<br>client Код клиента Символьный 20<br>рт Стоимость портфеля Стоимость по Числовой 2<br>той Мин. Маржа Числовой 2                                                                                                    |                                                                                       |                                                                             |                                                                              | Фирма:                                                                         |                        | ALL_FI                       | RMS     |
| Всего клиентов: Все доступные<br>Период расчета (сек): 10<br>Добавить Сохранить как Удалить Создать таблицу Фор<br>Клиенты ALL_CLIENTS<br>Параметры скрипта:<br>Идентификатор Короткое название Описание Тип Размер<br>ссепат Код клиента Симеольный 20<br>рт Стоимость портфеля Стоимость по Числовой 2<br>том Мин. Маржа Мин. Маржа Числовой 2                                                                                                    |                                                                                       |                                                                             |                                                                              | Всего пара                                                                     | аметров:               | 6                            |         |
| Период расчета (сек): 10<br>Добавить Сохранить как Удалить Создать таблицу Фор<br>Клиенты ALL_CLIENTS<br>Параметры скрипта:<br>Идентификатор Короткое название Описание Тип Размер Точность<br>ссепт Код клиента Симовольный 20<br>рт Стоимость подтфеля Стоимость по Числовой 2<br>ттт Мин. Маржа Мин. Маржа Числовой 2                                                                                                    |                                                                                       |                                                                             |                                                                              | Всего клие                                                                     | ентов:                 | Вседо                        | ступные |
| Добавить Сохранить как Удалить Создать таблицу Фор<br>Клиенты ALL_CLIENTS<br>Параметры скрипта:<br>Идентификатор Короткое название Описание Тип Размер Точность<br>client Код клиента Симеольный 20<br>рt Стоимость портфеля Стоимость по Числовой 2<br>mm Мин. Маржа Мин. Маржа Числовой 2                                                                                                    |                                                                                       |                                                                             |                                                                              | Период ра                                                                      | счета (сек):           | 10                           |         |
| араметры скрипта.<br>Идентификатор Короткое название Описание Тип Размер Точность<br>client Код клиента Код клиента Симеольный 20<br>ри Стоимость портфеля Стоимость по Числовой 2<br>mm Мин. Маржа Мин. Маржа Числовой 2                                                                                                    | ть Сохрани                                                                            | ить как                                                                     | Удалить 🌔                                                                    | Создать т                                                                      | аблицу                 |                              | Формула |
| сlient Код клиента Код клиента Символьный 20<br>риt Стоимость портфеля Стоимость по Числовой 2<br>mm Мин. Маржа Мин. Маржа Числовой 2                                                                                                    | TE Coxpani                                                                            | ить как                                                                     | <u> Удалить</u>                                                              | Создать т                                                                      | аблицу                 | J                            | Формула |
| ргt Стоимость портфеля Стоимость по Числовой 2<br>mm Мин. Маржа Мин. Маржа Числовой 2                                                                                                    | ть Сохранн<br>ALL_CLIENTS<br>ы скрипта:                                               |                                                                             | Удалить (                                                                    | Создать т                                                                      | аблицу                 |                              | Формула |
| mm Мин. Маржа Мин. Маржа Числовой 2                                                                                                    | ть Сохрани<br>ALL_CLIENTS<br>ы скрипта:<br>икатор Кор<br>nt Кор                       | ить как<br>откое название<br><од клиента                                    | Удалить<br>Описание<br>Код клиента                                           | Создать т<br>Тип<br>Символьный                                                 | аблицу<br>Размер<br>20 | Точность                     | Формула |
|                                                                                                    | ть Сохрани<br>ALL_CLIENTS<br>ы скрипта:<br>икатор Кор<br>nt Гои                       | ить как<br>откое название<br>Код клиента<br>мость портфеля                  | Описание<br>Код клиента<br>Стоимость по                                      | Создать т<br>Тип<br>Символьный<br>Числовой                                     | аблицу<br>Размер<br>20 | Точность 2                   | Формула |
| nm Нач. Маржа Нач. Маржа Числовой 2                                                                                                    | ть Сохрани<br>ALL_CLIENTS<br>ы скрипта:<br>икатор Кор<br>nt Кор<br>и<br>t Стои<br>n I | ить как<br>откое название<br>Код клиента<br>мость портфеля<br>Чин. Маржа    | Описание<br>Код клиента<br>Стоимость по<br>Мин. Маржа                        | Создать т<br>Тип<br>Символьный<br>Числовой<br>Числовой                         | аблицу<br>Размер<br>20 | Точность<br>2<br>2           | Формула |
| npr1 НПР1 НПР1 Числовой 2                                                                                                    | ть Сохрани<br>ALL_CLIENTS<br>ы скрипта:<br>икатор Кор<br>nt Кор<br>t Стои<br>n 1<br>1 | откое название<br>Код клиента<br>мость портфеля<br>Чин. Маржа<br>Нач. Маржа | Описание<br>Код клиента<br>Стоимость по<br>Мин. Маржа<br>Нач. Маржа          | Создать т<br>Тип<br>Символьный<br>Числовой<br>Числовой<br>Числовой             | аблицу<br>Размер<br>20 | Точность<br>2<br>2<br>2      | Формула |
| прг2 НПР 2 НПР 2 Числовой 2                                                                                                    | ть Coxpani<br>ALL_CLIENTS<br>ы скрипта:<br>икатор Кор<br>nt Стои<br>n I<br>1          | откое название<br>Код клиента<br>мость портфеля<br>Чин. Маржа<br>НПР 1      | Описание<br>Код клиента<br>Стоимость по<br>Мин. Маржа<br>Нач. Маржа<br>НПР 1 | Создать т<br>Тип<br>Символьный<br>Числовой<br>Числовой<br>Числовой<br>Числовой | аблицу<br>Размер<br>20 | Точность<br>2<br>2<br>2<br>2 | Формула |

6. В открывшемся окне нажать «Добавить все» и затем «Да».

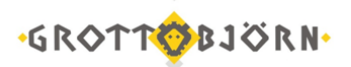

| Создать таблицу д                | иля просмотра параметро    | в скрипта    |                                   | x             |
|----------------------------------|----------------------------|--------------|-----------------------------------|---------------|
| Имя таблицы                      | Скригт (Контроль непокрыт  | гых позиций] |                                   |               |
| _ Доступные скрипть              | 1                          |              | Текущий скригт                    |               |
| Q                                | MALL FIDMEL 0-             |              | Контроль непокрытых п             | озиций        |
| контроль непокрыт                | ых позиции (АСС_ПММБ) - Ло | кальный      | Локальный                         |               |
|                                  |                            |              | Фирма:                            | ALL_FIRMS     |
|                                  |                            |              | Всего параметров:                 | 6             |
|                                  |                            |              | Всего клиентов:                   | Все доступные |
|                                  |                            |              | Период расчета (сек):             | 10            |
|                                  |                            |              | 🗖 Фильтр клиентов                 |               |
| Г Столбцы                        |                            |              |                                   |               |
| Доступны                         | іе параметры               |              | Заголовки                         | і столбцов    |
| ٩                                |                            |              | ٩                                 |               |
| Код клиента<br>Стоимость портфел | ія                         | Добавить     | Код клиента<br>Стоимость портфеля |               |
| Мин. Маржа<br>Нач. Маржа         |                            | Добавить все | Мин. Маржа<br>Нач. Маржа          |               |
| НПР 1<br>НПР 2                   |                            | Убрать       | НПР 1<br>НПР 2                    |               |
|                                  |                            | Очистить     |                                   |               |
|                                  |                            |              | -                                 |               |
| Описание параметр                | a:                         |              |                                   |               |
| Да                               | Отмена                     |              |                                   | Справка       |

7. Модуль добавлен и таблица с расчетом создана!

Клиентский отдел Финансового ателье GrottBjorn Тел. 8-800-250-44-20 620062, г. Екатеринбург, пр. Ленина, д. 101/2 www.grottbjorn.com